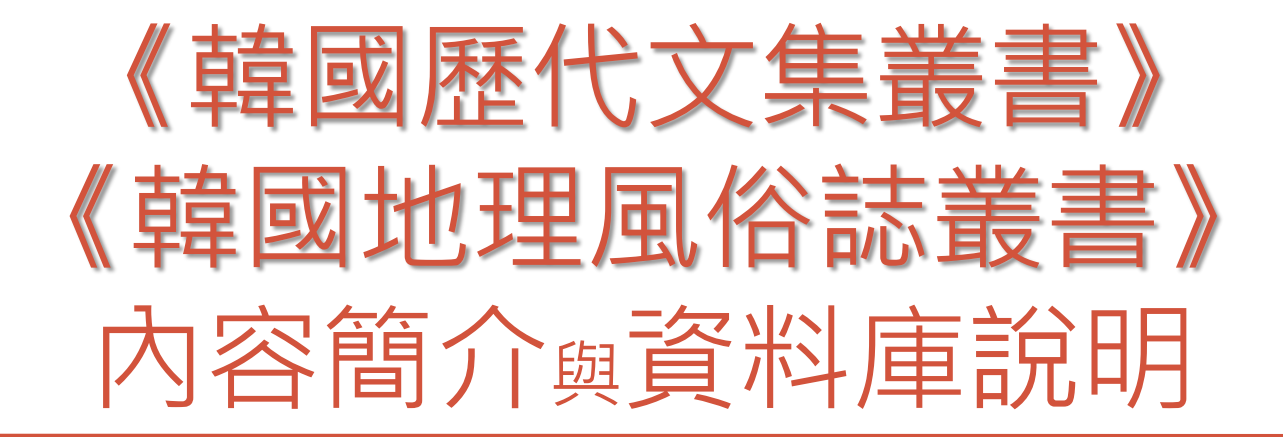

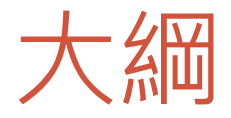

# •韓國歷代文集叢書

- ▶重要性
- ▶內容特色
- ▶學術價值
- •韓國地理風俗誌叢書 ▶重要性
  - ▶內容特色
- •資料庫DB簡介

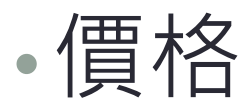

| 東亞文化交涉史的                            | 한국대 · English · 中文                                                |
|-------------------------------------|-------------------------------------------------------------------|
| 末与家研究的                              | 电子相片在约韩国                                                          |
| 新天地                                 | 从今以1 一眼可重 在线历:韩国学<br>提供历史年 提供把南非 正在准备中 在国内外<br>终高价的年 提供"MEDI 在一般书 |
| GO                                  |                                                                   |
| (二)-二、古)- 公司論介(客户中心)分公司(服务条款) 融私权政策 |                                                                   |

# 韓國歷代文集叢書DB

# • 歷時久遠,亙古迄今

MEDIA KOREAM BILDEE Copyright (c) 2011-2012 MEDIAWER All rights reserved.

收錄西元七世紀至二十世紀的珍貴韓國漢籍史料 橫跨新羅時期開始到近代,相當於中國唐朝至明清時期。

## • 資料豐富,持續增補

現已出版 3,000 冊,兩年內預計完全出版 5,000 冊

### • 開拓東亞研究新視野

保存了前近代東亞各國在政治、經濟、軍事、文化、外交等各方面的交往 情況,不少資料既印證了中國所寫有關文獻,同時也擴大了各個方面記載 的史貫,兼具補充及考證的價值,同時為東亞研究提供另一個觀看角度。

# 韓國歷代文集叢書:重要性(1/2)

- ・媲美中國四庫全書,是韓國最偉大紀錄遺產 (約1300年)
- 漢學研究的最後兩塊拼圖--東亞之韓國及東 南亞之越南,可見其重要性。
- ・從國際關係的角度來看,叢書所記錄的中日 韓關係,有助研究學者擺脫僅限韓國研究的 範疇,開拓東亞細亞學的研究新天地。

# 韓國歷代文集叢書:重要性(2/2)

- 中國與朝鮮半島在政治、文化、社會往來交流非常密切及活耀, 但整個學界對於漢文化最深的朝鮮半島卻鮮少重視或研究
- 「韓國文集」對於東亞亦如「敦煌文獻」對於西域研究的貢獻有 其重大意義
- 韓國文集的出版有助「以中國解釋中國」或「以西方解釋中國」
   的侷限
- 對中國而言,以外族的立場及視野描述東方文化圈的紛雜歷史, 可以更寬廣、客觀的視野看歷史
- 隨著叢書的出版,國內學者對於東域的研究將會更興盛,帶動更 多文史學界關注與投入研究,漢學研究版圖將延伸到韓國,韓國 研究也將成為顯學。
- ・從廣義的東北亞(中國東北地區、蒙古高原、俄羅斯遠東聯邦管區、日本、朝鮮半島、台灣)地域來看,韓國文集在政治、經濟、軍事、文化、外交或人類學、社會學的角度,都將帶來新的思維或新發現。

# 韓國歷代文集叢書:內容特色

- 資料蒐集:韓國文集編轉纂委員會蒐集整理
- •出版者:首爾景仁文化社
- 年代:從韓國統一新羅時期(7世紀)到20世紀,約中國唐朝到明 清。註:到19世紀末朝鮮半島的書寫系統仍以漢字為主
- •數量:已出版3000冊,尚有1500餘種文集還再整理。
- •作者:主要作者3500人、副著者60000餘人
- 内容含蓋哲學、歷史、文藝、政治、社會、經濟、軍事、地理、
   天文等
- 揭露中日韓兩國在政治、經濟、軍事、文化、外交等各方面交往 的豐厚歷史
- 提供中日韓三國在外交、政治、經濟、歷史,社會、文化史研究 等重要資料來源
- 目錄索引使用便利性 (金成煥編著六大冊目錄。有著者時代及姓名別索引。

# 韓國歷代文集叢書:學術價值

# • 資料浩瀚

- 儒學集子:經傳校注補遺、經義講解、經學考據質疑
- •學者集子:史書纂,改和史論,方志,碑傳,譜牒及其他雜著等
- 僧侶集子:佛經疏論、青詞法語、道場祭文..
- 雜家集子:天文、醫學、書法、音樂
- 官僚貴族: 疏奏、呈啟、揭帖、檄文或法律、外交文書等
- 鄉老處士: 婚書、喪帖、上梁文、結社文、規約、盟文等

# ・史料豐富・視野更宏觀

 相對大陸學者常見的韓國的三國史記、三國遺世、高麗史、東文選 或李朝實錄、燕行錄全集或中國的萬曆實錄、經略復國彙編或日本 的徵韓偉略,叢書能以更宏觀的角度反映全面。

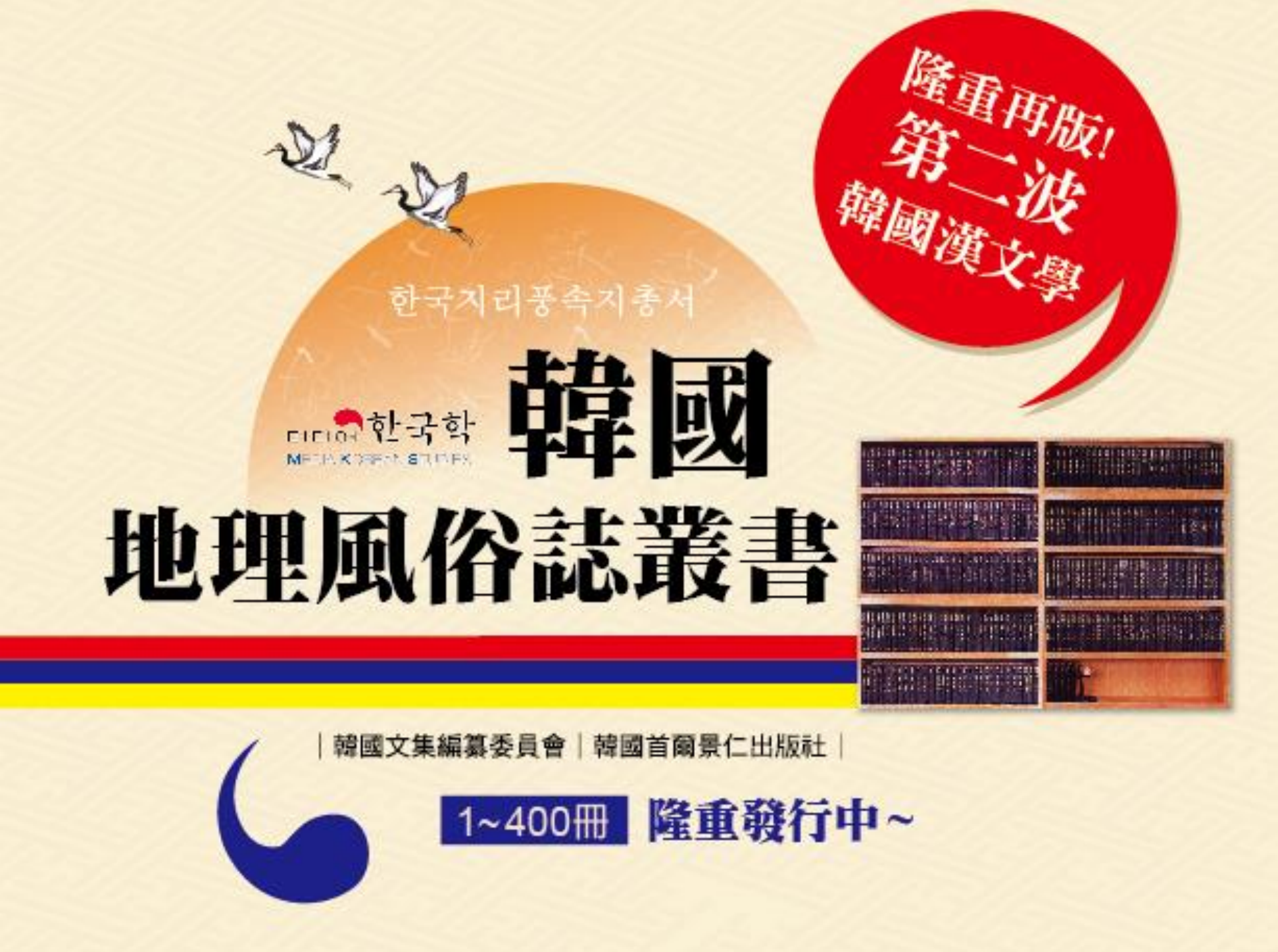

# 韓國地理風俗誌叢書:重要性

- 1910年日制時期,日本為求能順利殖民統治韓國,徹底地 分析韓國社會。以朝鮮總督府為中心,針對各種社會團體, 包括朝鮮的歷史、都市開發的過程、氣候、文化遺產、地 名由來等等,進行跨領域的調查。
- 『韓國地理風俗誌叢書』即為此研究的成果,收集460餘種 的資料,共整理成400卷的資料集,更為了便於線上資訊的 利用,而進行資料庫的典藏數位化。

# 韓國地理風俗誌叢書:內容特色

| 涵蓋地理、風俗、語言等的百科辭典                                                                                                    | 都市開發史整理                                                            |
|----------------------------------------------------------------------------------------------------|--------------------------------------------------------------------|
| 『韓國地理風俗誌叢書』雖然是從日本視角<br>(即統治者觀點)來看韓國社會存在的弱點,但<br>它包涵了『朝鮮地誌』『鮮滿發達史』『風水<br>地理』『朝鮮風土記』『大韓疆域考』等,為<br>研究地理,風俗、歷史等現代大韓民國之必要<br>資料。 | 詳實紀錄京城(首爾)、平壤、釜山、大邱、木<br>浦、慶州、開城、新義州等全國主要都市的起<br>源與發展,及都市起源的特徵等。   |
| ●● 國土均衡研究                                                                                                    | 期待效果                                                               |
| 收錄『北韓案內(介紹)』、『北朝鮮誌』等南<br>北韓的全部資料,提供研究現代初期 <mark>北韓地區</mark><br>的生活樣貌的必要資料。                                                  | 韓國地理風俗誌叢書為涵蓋地理、風俗、語言<br>民俗等的百科辭典,期待透過便利的資料取得<br><u>擴大研究的幅度與質量。</u> |

# 資料庫DB介紹

# Kind of database

# 4,000 large collection of works

The vast collection of works

- DB Volumes : 4,000
- Total number of authors: 59,000 people
- Total number of lists: 1,100,000 titles

## Key figures DB

Institute for the Translation of Korean Classics systematically collect, organize and published data by adding a gauge.

- DB Volumes :
   principal 350, sequel 94
- Total number of authors: 7,600 people
- The total number of original: 557,000 titles

| ;     | Korean Anthology<br>韓國歷代文集叢書                                       | / in History                                                          |                                                                                                    |
|-------|--------------------------------------------------------------------|-----------------------------------------------------------------------|----------------------------------------------------------------------------------------------------|
| ,<br> | Korean Literary<br>Collection in<br>Classical<br>Chinese<br>韓國文集叢刊 | Records of<br>Korea<br>Geography<br>Historical<br>Custom<br>韓國地理風俗志叢書 | Geography, customs data of<br>Joseon Dynasty<br>The Geography and customs of<br>Korea in Japanese occupation<br>period<br>• DB volumes: 640 |

# Summary ► Service

# Access

Access inside Institutions

All contents can be viewed without restriction

# Access outside Institutions

All contents can be viewed with proxy server

Personal ID is not supported

| Media KoreanStudies                                                                                                    |                                                                                                    |                                                                 |                                       | 로그아웃   공지사항   도움말 🛞 한국어                                                                                                    |
|----------------------------------------------------------------------------------------------------|----------------------------------------------------------------------------------------------------|-----------------------------------------------------------------|---------------------------------------|----------------------------------------------------------------------------------------------------|
| 한국학종합DB • 한국                                                                                                    | 역대문집총서 • 한국문집총                                                                                                    | 한 한국지리풍                                                         | 속지충서                                  | 검색                                                                                                    |
|                                                                                                    |                                                                                                    |                                                                 |                                       | MKSTUDY을(를) 통해 접속하였습니다                                                                                                    |
| 한국역대문집총서 한국문집총간 한국지                                                                                                    | 리풍속지총서                                                                                                    |                                                                 |                                       | ♥ 지도를 통한 원문 검색                                                                                                    |
| 2두   가   나   다   라   마   바   사                                                                                                    | 아ㅣ자ㅣ차ㅣ카ㅣ타ㅣ파ㅣㅎ                                                                                                    | 5}                                                              |                                       | > T                                                                                                    |
| 문집                                                                                                    | 저자                                                                                                    | 판종유형                                                            | 간행년도                                  |                                                                                                    |
| 기원필경집(桂苑筆耕集)                                                                                                    | 최치원(崔致遠)                                                                                                    | 목판본                                                             | 1918                                  | The second second                                                                                                    |
| 고운선생문집(孤雲先生文集)                                                                                                    | 최치원(崔致遠)                                                                                                    | 목판본                                                             | 1926                                  | TEXT SEARCH BY MAP                                                                                                    |
| 서하선생집(西河先生集)                                                                                                    | 임춘(林椿)                                                                                                    | 목판본                                                             | 1714                                  |                                                                                                    |
|                                                                                                    | 원승(示論)                                                                                                    | 황자본                                                             |                                       | 새로운 서비스                                                                                                    |
| 글강삼매경론(金剛三昧經論)                                                                                                    | had all the start start                                                                                                    |                                                                 |                                       |                                                                                                    |
| 号강삼매경론(金剛三昧經論)<br>16기신론소기회본(大乘起信論疏記會本)                                                                                                    | 원호(元暁)                                                                                                    | 활자본                                                             | -                                     | 목차를 문체로 묶어보세요!                                                                                                    |
| 금강상매경론(金剛三昧經論)<br>표合기신론소기회본(大乘起信論疏記會本)<br>성유식론학기(成唯識論學記)                                                                                                    | 원호(元晓)<br>태원(太賢)                                                                                                    | 활자본<br>활자본                                                      | -                                     | 목 <b>차를 문체로 묶어보세요!</b><br>문집 목차를 유형별로 볼 수는 없을까요?                                                                                                    |
| 금강상매경론(金剛三味經論)<br>교승기신론소기회본(大乘起信論疏記會本)<br>성유식론학기(成唯識論學記)<br>보살게본종요(菩薩戒本宗要)                                                                                                   | 원호(元晩)<br>태현(太賢)<br>태현(太賢)                                                                                                    | 활자본<br>활자본<br>활자본                                               |                                       | 목차를 문체로 묶어보세요!<br>문집 목차를 유형별로 볼 수는 없을까요?<br>이제 목차를 유형별로 묶어서 볼 수 있습                                                                                                    |
| 금강6매경론(金期三味死論)<br>12층기신문소기회본(大東起信論疏記會本)<br>성유신론학기(波電識論學記)<br>건설계전종요(菩薩成本宗愛)<br>16층기신론(대의약담기)(大東起信論內廣略探記)                                                                     | 원호(元晩)<br>태현(太賢)<br>태현(太賢)<br>태현(太賢)                                                                                                    | 활자본<br>활자본<br>활자본<br>활판본(일본 신…                                  | -                                     | 목차를 문체로 묶어보세요!<br>문집 목차를 유형별로 볼 수는 없을까요?<br>이제 목차를 유형별로 묶어서 볼 수 있습<br>니다.                                                                                                 |
| 금강산대경론(金剛三味經論)<br>1월기신론소기회본(大乘站信論说記會本)<br>성유식론학기(成增鑑論學記)<br>건설치본증요(音應成本宗要)<br>1월기신론(보의락팀기(大乘起信論內義略接記)<br>원양경고적기(伐規模古論記)                                                      | 문교(1,5%)<br>원호(元曉)<br>티란(太賢)<br>타란(太賢)<br>타현(太賢)                                                                                                    | 활자본<br>활자본<br>활자본<br>활판본(일본 신…<br>활판분(복경각본)                     | -<br>-<br>-<br>1921                   | 목차를 문체로 닦이보세요! 문집 목차를 유형별로 볼 수는 없을까요? 이제 목차를 유형별로 묶어서 볼 수 있습니다. > 문제분류 항목보기                                                                                               |
| 금같상대경론(金期三球提論)<br>내승가신론소기회본(大乘起信論徒記會本)<br>성유식론학기(成何重整論學記)<br>보습가신론(以雪박물)(大乘起信論內裏略探記)<br>권양권고적기(梵娜麗古論記)<br>적사권고적기(雙術麗古論記)                                                     | 문고((元明)<br>원호(元明)<br>태현(太賢)<br>태현(太賢)<br>태현(太賢)<br>태현(太賢)                                                                                                    | 활자본<br>활자본<br>활자본<br>활판본(일본 신…<br>활판본(북경각본)<br>활판본(북경각본)        | -<br>-<br>-<br>1921<br>1921           | 역차를 문체로 위어보세요!<br>문진 목자를 유형별로 볼 수는 없을까요?<br>이젠 목차를 유형별로 묶어서 볼 수 있습<br>니다.<br>* 문제분류 항목보기<br>* 도종말                                                                         |
| 금강6·미경본(金剛三球提論)<br>고급·기성본(大乘起信論說記會本)<br>성유식토학기(政策獲論學記)<br>건설기본중요(首藤就本宗要)<br>고급·기신론(보의락담기(大乘起信論內義略確記)<br>원양금고적기(使靜輕古論記)<br>역사경고적기(雙靜輕古論記)<br>원양금보계본소(使耕輕音識或本違)                | <ul> <li>교 (5元%)</li> <li>대 원(太策)</li> <li>태 원(太策)</li> <li>타 원(太策)</li> <li>태 원(太策)</li> <li>태 원(太策)</li> <li>의 적(換宏)</li> </ul>                                                                    | 활자본<br>활자본<br>활자본<br>활판분(일본 신…<br>활판분(복경각본)<br>활판분(복경각본)        | -<br>-<br>-<br>1921<br>1921<br>-      | 목 <b>차를 전료로 위여보세요!</b><br>전집 목차를 유형별로 별 수는 없을까요!<br>이제 목차를 유형별로 묶어서 될 수 있습니다.<br># 문제분류 형목보기<br># 도명말                                                                     |
| 급감상대경론(金期三線短論)<br>내승가신론스가의본(大衆紀信論就記會本)<br>성우식론칙기(成何鑑論傳形)<br>보업 카온요(音廣進本宗要)<br>내승가신론(159탁音(大乘紀信論內義略環形)<br>원양급고칙기(使新聞古論記)<br>원양급보실/귀분소(梵劇經音廣疏木苑)<br>원양금보실/기본(法罪要描述形)           | 응 (元略)<br>태현(大策)<br>태현(大策)<br>태현(大策)<br>태현(大策)<br>태현(大策)<br>태현(大策)<br>의적(義祝)<br>의적(義祝)                                                                                                    | 활자본<br>활자본<br>활자본<br>활판본(일본 신…<br>활판본(북경각본)<br>활판본(북경각본)<br>-   | -<br>-<br>-<br>1921<br>1921<br>-<br>- | 역차를 문체로 위아보세요!<br>관감 목차를 유형별로 불 수는 없을까요?<br>이제 목차를 유형별로 뛰어서 볼 수 있습니다.<br>* 문제분류 한목보기<br>* 도응말<br>경지시장                                                                     |
| 감상대경론(会開三味經論)<br>급승기신론스기회본(大乘起信論就記會本)<br>당수실론학기(以供電論論拳記)<br>감상계본증요(音儀或本宗要)<br>감승기신본(以等型名)(大乘起信論內義略彈記)<br>방양길고적)(代勝層武訓記)<br>방양길고적)(代勝層武訓記)<br>방양길之》](太學經論這記)<br>방상길은(以法學經論這記) | <ul> <li>응 (元%)</li> <li>타 환(大聚)</li> <li>타 환(大聚)</li> <li>타 환(大聚)</li> <li>타 환(大聚)</li> <li>타 환(大聚)</li> <li>다 환(大聚)</li> <li>의 적(換索)</li> <li>의 적(換索)</li> <li>의 적(傳索)</li> <li>의 적(傳索)</li> </ul> | 활가본<br>활가본<br>활가본<br>활관분(일본 신···<br>활관분(덕경각분)<br>활관분(덕경각본)<br>- | -<br>-<br>-<br>1921<br>1921<br>-<br>- | 국화를 변화로 취상보색으!           관련 유명 유형별로 할 수는 인물까요?           이계 목차를 유형별로 묶어서 볼 수 있습니다.           · 문째분류 함득보기           · 도금말           · 감지시험           · 사이트의 변경 및 한국자감증수지층… |

# Language

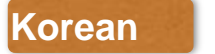

English Sir

Simplified Chinese

**Traditional Chinese** 

# Summary <br/> Compatibility

# **Browser**

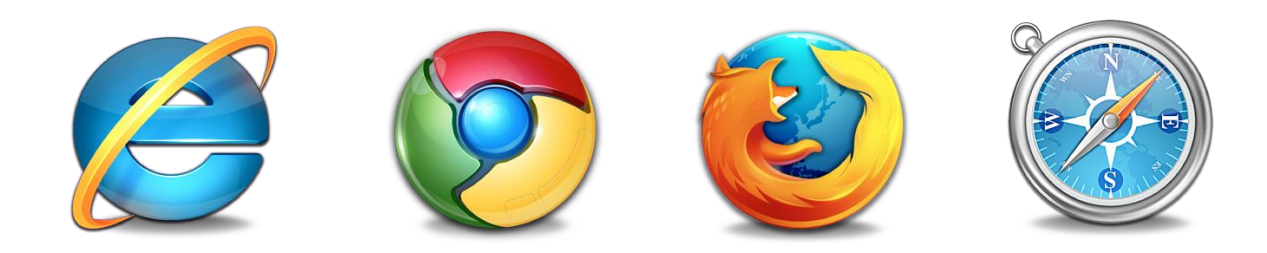

all standard browsers available. IE has been supported since version 7. View original : install the Adobe Flash Player plug-in must.

[Flash Player InstallationAddress] <u>http://get.adobe.com/kr/flashplayer/</u>

# **Mobile Devices**

The content can be viewed through devics such as iPad, smartphones. However, mobile devices do not currently support.

# **Korean Anthology in History**

# 韓國歷代文集叢書

# Korean Anthology in History ► View the list / filter, sort

| Media KorearStudies<br>한국학종합 DB • 한국역대문집홍세 • | 한국문집총간 • 한국지리풍숙           | <u>المجر</u>    | 로그이  | 옷   공지사항   도움말 🌒 한국어<br>  검색    |
|----------------------------------------------|---------------------------|-----------------|------|---------------------------------|
| 韋國歷代文集叢書 한국역대문집총서                            |                           |                 |      | MKSTUDY을(물) 통해 접속하였습니다.         |
| > 한국역대문집총서                                   |                           |                 |      |                                 |
| 한국역대문집총 H ( <u>3,998</u> )                   |                           |                 | Į\$  | ( <mark>2)</mark><br>54 34      |
|                                              | ሊፍ                        | 판종유형            | 간행년도 | ٩                               |
| <b>利知思 경진</b><br>※元筆統集/孤雲先生文集                | <b>新大型</b><br>崔致遠         | 목관본             | 1918 | · 시대 (모두)                       |
| <b>고운선생문집</b><br>【霊先生文集/孤麗先生文集               | <b>封<b>対</b>智<br/>崔致遠</b> | 목판본             | 1926 | > 현대(14)<br>> 일제강점기(84)         |
| <b>付お 선 생 집</b><br>5河先生集(西河先生文集(西河先生集)       | 임춘<br>林裕                  | 목관본             | 1714 | > 대한세국(1,129)<br>> 조선(2,681)    |
| 금강삼매경론<br>2페드味經論/元號大張文集                      | 원호<br>元电                  | 활자본             | -    | > 삼국시대(19)<br>> 알 수 없음(7)       |
| オ合フ신 老                                       | <b>把</b> 竟<br>元喻          | · 활자본           | -    | <mark>- 문체</mark> (선택)          |
| 성유식 론학기<br>2神議論學記(大賢和尚文集(商丘沙門太賢集)            | 日巻                        | 豊자본             | -    | 선택을 클릭하여 문체를 선택하십<br>시오.        |
| <b>さが川본종요</b><br>青藤成本宗要(大賢和尚文集(青丘沙門大賢集)      | 태현<br>太寶                  | 활자본             | -    | · 판종유형 (모두)                     |
| 대승기신론내의략탐기<br>(東起信論內圓時預記/太賢和尚文集(青丘沙門太賢集)     | 태현<br>大貝                  | 활판본(일본<br>신미산본) | -    | > 목판본<br>> 필사, 활자본<br>> 필사본     |
| <b>甘ひ 弓 고 적 기</b><br>(朝鮮古論紀)大賢和尚文集(青丘沙門大賢集)  | 태현<br>太宝                  | 활판본(북경각<br>본)   | 1921 | > 황자본<br>> 황판본(북경각본)            |
| <b>守 小 弓 고 적 기</b><br>最新経古論紀(大賢和尚文集(青丘沙門大賢集) | 태현<br>太賢                  | 활판본(북경각<br>본)   | 1921 | > 활판본(일본 신미산본)<br>> 활자본(일본각본)   |
| 当いろ生を消たる<br>開始音楽成本法(美名文集                     | <b>의적</b><br>義家           |                 |      | > 발란문<br>> 목판, 필사본<br>> 활자, 필사본 |

# (4) Sort by Field

Anthology, author, panjong type, year of publishing for each field can be sorted.

In case of anthology type, it will be displayed as the order of ascending or descending order. and sorted by most recent field applied.

When you want to reset, Click on(5)

# (1) Select the database

# (2) Filter by alphabetical order

You can view the list by alphabetical. Alphabetical filter is hidden by default. When you click you can use the filters as belows.

| 한국역대문집총서 ( <u>3,998</u> )                                  |  |
|------------------------------------------------------------|--|
| 요두   가   나   다   라   마   바   사   아   자   차   카   타   파   하 |  |

# (3) Filter by Period

Periods each can be filtered. In order to turn off the filter, all click.

# Korean Anthology in History ► View the list / style

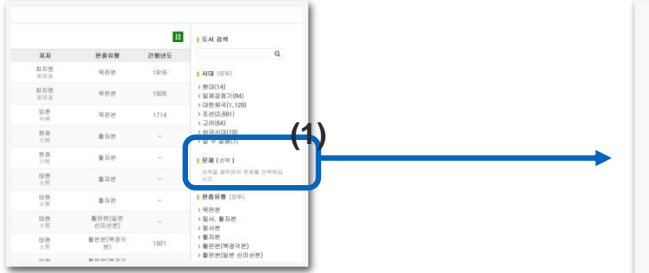

# View the List by style

The style is classified as a total of 94 kinds of style.

To see the style that contains the style can be as follows.

- (1) Click the option of the right filter
- (2) Select the style and then click the apply button.

The list of the selected contain all. That is AND search.

(3) Click Help on the style, you can see a brief description.

| 문제 선택                                | (i) (- /                        |      |      |       |                   |       | ×     |
|--------------------------------------|---------------------------------|------|------|-------|-------------------|-------|-------|
| 📄 歌辭                                 | ◎ 家乘                            | □ 家傳 | 📄 簡札 | 圆偈    | 國檄                |       | □ 誥   |
| □ 告文                                 | □ 告由文                           | □ 供辭 |      | □ 規   | 51 📖              | 📄 露布  | 請文    |
|                                      | □ 單子                            | 圖說   |      | □ 盟文  | □ 命               | 📄 銘   | □ 募緣文 |
| 🔲 墓誌銘                                | 回 問對                            | 🔲 跋  | ── 辩 | ■ 騈儷文 | 🔄 封事              | 📄 奉安文 | 📄 賦   |
| 🔄 批答                                 | □ 詞                             | 副辭   | 📄 事略 | ☑ 史論  | 🔄 史贊              | 📄 上樑文 | 🕞 上書  |
| □ 上言                                 | □ 序                             | 日書   | □ 釋  | □ 說   | 🔲 世家              |       | 🔲 疏文  |
| 🔲 頌                                  |                                 | □ 實錄 | 🔲 哀辭 | 📄 哀冊文 | □ 年譜              | 🔲 令   | 🔲 完文  |
| 回 願文                                 |                                 | ◎ 遊記 | □ 綸音 |       | □ 移文              | 日記    | 📄 咨文  |
| □ 箴                                  | ▶ 狀                             | 齋詞   | 画傳   |       | □ 程文              | 📄 呈辭  |       |
| ☑ 祭文                                 | □ 詔                             | □ 族譜 | _ 奏  | 🗌 注疏  | □志                | □ 進香文 | - 箚   |
| 🔄 贊                                  | ● 策                             | □ 冊文 | 📖 帅占 |       | 📄 祝文              | () 致語 |       |
| 🔲 稟目                                 | 📄 緘辭                            | ─ 解  | ◎ 行狀 | 回回文   | ) 🔄 訓戒            |       |       |
| 국역대문집                                | 총서 (4/ <u>3,99</u>              | 8)   |      | +     |                   |       |       |
| ilter 문체: 史                          | 2論,祭文                           |      |      |       |                   |       |       |
|                                      |                                 | 문집   |      |       | 저자                | 판종유형  | 간행년도  |
| <b>헌거사집</b><br>F居士集/北軒先3             | 主文集(北軒居士集)                      |      |      |       | <b>김춘택</b><br>金春澤 | 활자본   | -     |
| <b>계선생정집</b><br><sup>義先生正集/南溪9</sup> | 先生正集                            |      |      |       | <b>박세채</b><br>朴世采 | 목판본   | -     |
| 계선생외집<br><sup>義先生外集/南溪</sup>         | 先生外集                            |      |      |       | <b>박세채</b><br>朴世采 | 목판본   | -     |
| 재문집                                  | 1. 46. / 7. 10 miles . 1. 46. \ |      |      |       | 임태주               | 목판본   | 1965  |

**(**3)

# Korean Anthology in History ► More information

| 桂苑筆耕集                                                                                                    | <b>(5)</b> ₌н зм |
|----------------------------------------------------------------------------------------------------|------------------|
| 상세경도(1)<br>문역 Kolo 개程월경접<br>Exek Kyewoon Pilgyöng chip<br>Exek Kyewoon Pilgyöng chip<br>전자 또한 Kyewoon Pilgyöng chip<br>전자 또한 Kyewoon Pilgyöng chip<br>관람 또 1918<br>관람 또 1918<br>관람 역 문문<br>적 510<br>시리조 정보 No. 1-2 孤雲先生文集<br>集件-崔玟遠(886), 小環一崔鉉惠, 武士鉉達, 崔高鎬                                                                                                    |                  |
|                                                                                                    | 產相變              |
| (4)<br>옥차<br>> 원문을 보시경인 목차를 더블클릭하세요.                                                                                                    |                  |
| <ul> <li>▶ 序</li> <li>▶ 未就業詳集第之二</li> <li>▶ 未就業詳集第之三</li> <li>▶ 未就業詳集第之回</li> <li>▶ 未就業詳集第之回</li> <li>▶ 未就業詳集第之二</li> <li>▶ 未就業詳集第之二</li> <li>▶ 未就業詳集第之二</li> <li>▶ 未就業詳集第之二</li> <li>▶ 未就業詳集第之二</li> <li>▶ 未就業詳集第之二</li> <li>▶ 未就業詳集第之二</li> <li>▶ 未就業詳集第之二</li> <li>▶ 未就業詳集第之二</li> <li>▶ 未就業詳集第之二</li> <li>▶ 未就業詳集第之二</li> <li>▶ 未就業詳集第之二</li> <li>▶ 未就業詳集第之二</li> <li>▶ 未就業詳集第二</li> <li>▶ 未就業詳集第二</li> </ul> |                  |

## (1) More information

It can be found Range (Korean, English), author, publication year, series information. The series Information refers to the number of books

### (2) View Original

This is the button to see the original

### (3) Preview

Q

Up to a maximum of 15 pages, you can preview the original.

The original page is less than or equal to 5 pages in the preview is not available.

### (4) Table of Contents

Table of contents of the original while expanding the tree structure can be found. When you doubleclick, go to View Source.

### (5) Book Search

Only search within current DB(Korean Anthology in History)

## (6) Relatiing to others contents

# Korean Anthology in History ► More information / Table of Contents

| <b>목차</b><br>» 원문을 보시려면 목차를 더블클릭하세요.                                                  | (1) 三 詩 |
|---------------------------------------------------------------------------------------|---------|
| <ul> <li>(2) 序</li> <li>▶ 桂苑筆耕集卷之一</li> <li>▶ 桂苑筆耕集卷之二</li> <li>▶ 桂苑筆耕集卷之三</li> </ul> |         |

| <b>목차</b><br>» 원문을 보시려면 목차를 더블클릭하세요.                                               |     |                |                       |
|------------------------------------------------------------------------------------|-----|----------------|-----------------------|
| 목차명                                                                                | 저자  | 문체             | 문체별                   |
| <mark>懲黃巢書</mark><br>Ko: 격황소서<br>EM: Kyök hwang so sõ                              | 崔致遠 | <b>檄</b><br>檄書 | (3) <sub>微</sub><br>啓 |
| <mark>招趙璋書</mark><br>Ko: 초조장서<br>FM: Ch'o cho chang sð                             | 崔致遠 | <b>檄</b><br>檄書 | 記<br>序<br>書           |
| <mark>告報諸道徵會軍兵書</mark><br>Kop 고보제도정회군병서<br>ENF Ko po che to ching hoe kun pyŏng sõ | 崔致遠 | <b>檄</b><br>檄書 | 疏<br>詩<br>移文          |
| 告報諸道微促綱運畫<br>☞ 고보제도징촉강문서<br>패 Ko po che to ching ch'ok kang un sõ                  | 崔致遠 | <b>檄</b><br>檄書 | 狀<br>齋詞<br>祭文<br>表    |

## (1) View as Table of Contents

Each tree format, tables, style, switch views by buttons.

Tree - the tree can be viewed in the form list.

Table - Table format.

Style - can be seen by style.

### (2) View table of contents by tree form

Click to expand the table of contents can be viewed. When you double-click final list, go to View Source.

### (3) View table of contents by style

"诗" icon to the right of the style that is included in the anthology are listed, click the style that contains a list of its output. To disable the selected style, click the style again.

# Korean Anthology in History ► View Original

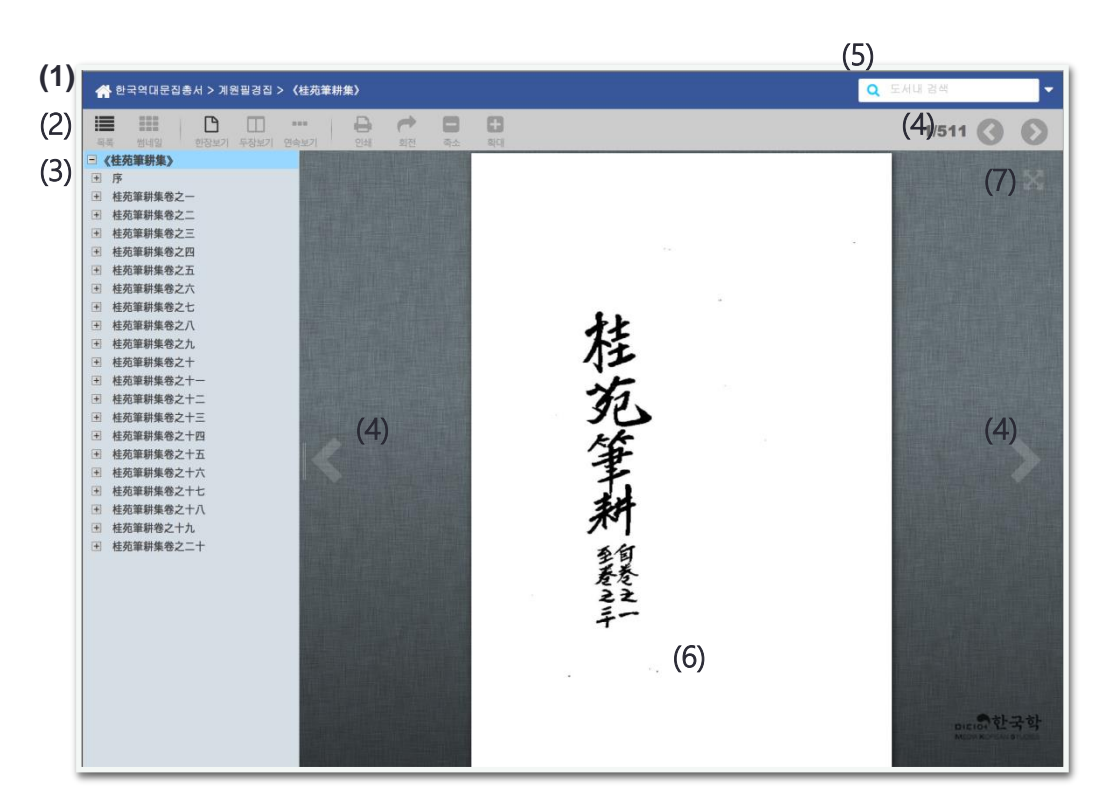

- · View original install the Adobe Flash Player plug-in must.
- Mobile devices (smart phones, etc.) are not supported in the original view.

# [Flash Player Installation Address]

http://get.adobe.com/kr/flashplayer/

# (1) DB path

Its original path. Click to go to the details of the anthology.

## (2) Tools

Source Viewer is a tool button (otherwise noted)

## (3) Table of Contents

Originally built as a tree view of the contents were. Plus / Minus Icon, click to expand / collapse the table of contents, click the name of the original and you can see that.

## (4) movement of right and left

Go to the left and right of the original button.

## (5) Search in Books

Search only in the current collection of works (otherwise noted)

## (6) Source

Original image. Drag the page when zoomed in, you can see the enlarged section.

# (7) Full Screen

Full of silk buttons. To cancel, press the Esc key

# Korean Anthology in History ► View Original / Tools

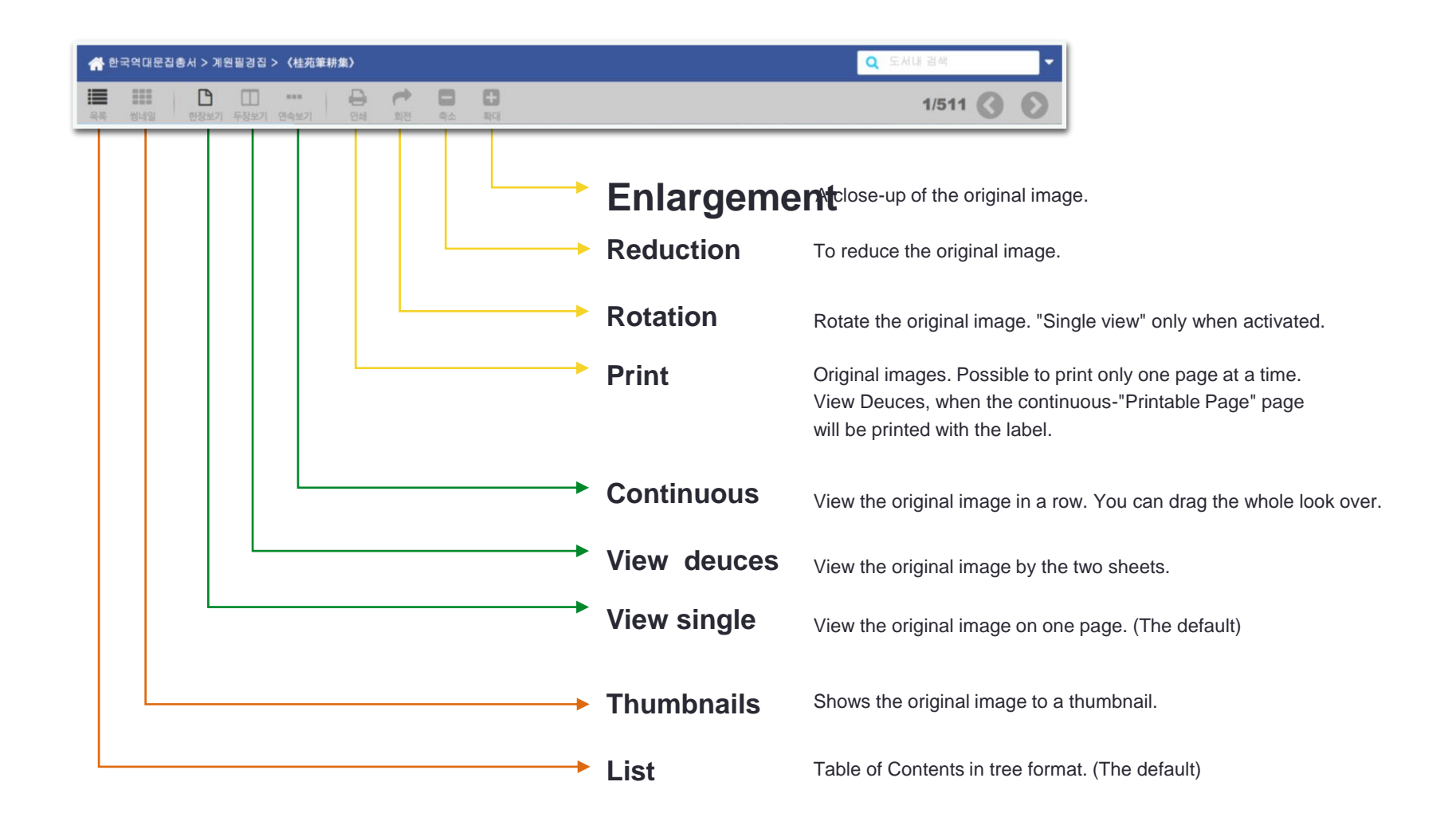

# Korean Literary Collection in Classical Chinese

# Korean Literary Collection in Classical Chinese►User Interface

| Media KoreanStudies<br>한국학종합 DB                                                                                                    | 로그아웃   광지사항   도움말 🛞 한국<br>• 한국역대문집충서 • 한국문집충진 • 한국지리풍숙지충서   2                                                                                                    | 국어<br>방색        |
|----------------------------------------------------------------------------------------------------|----------------------------------------------------------------------------------------------------|-----------------|
| 韓國文集叢刊   한국                                                                                                    | 김충간 서영별 분류 저자별 분류 시가·문제별 검색 지도를 통한 원문 검색 MKSTUDY을(를) 통해 접속하였습                                                                                                    | <b>н</b> .      |
| <ul> <li>內성명별 世界</li> <li>오다(1,079)</li> <li>기(32)</li> <li>기(32)</li> <li>가(32)</li> <li>가(33)</li> <li>(33)</li> <li>(34)</li> <li>(35)</li> <li>(35)<th><ul> <li>(*) (*) (*) (*) (****)</li> <li>(*) (*) (****)</li> <li>(*) (*) (****)</li> <li>(*) (*) (*****)</li> <li>(*) (*) (******************************</li></ul></th><th>2 ●<br/>(7)<br/>e</th></li></ul> | <ul> <li>(*) (*) (*) (*) (****)</li> <li>(*) (*) (****)</li> <li>(*) (*) (****)</li> <li>(*) (*) (*****)</li> <li>(*) (*) (******************************</li></ul> | 2 ●<br>(7)<br>e |

## (1) Menu

## (2) List of areas

Alphabetical list of anthology shows.

## (3) Initialization list

Collapse in the extension initializes the list.

# (4) List - to adjust the size of the content area

Drag left or right to adjust the size of the area.

## (5) Subject Content

### (6) Links and information

And links to related content and functionality of the area.

### (7) Content area

Explanatory notes and simple explanation

## (8) Navigation

Content of the previous / next move button.

# Korean Literary Collection in Classical Chinese ► View Original

| 韓國文集叢刊 한                                                    | 국문집총간    | 서명별 분류          | 저자별 분류                 | 시기·문체별 검색                                                          | 지도를 통한 원운 검색                                                                                                   | MKSTUDY을(물) 통해 접속하였습니다.     |
|-------------------------------------------------------------|----------|-----------------|------------------------|--------------------------------------------------------------------|----------------------------------------------------------------------------------------------------|-----------------------------|
| 🕥 서명별 분류                                                    | 0        |                 |                        |                                                                    |                                                                                                    | 🛞 이전   다음 🌍                 |
| ① 四川田(職派者)                                                  |          |                 |                        |                                                                    |                                                                                                    |                             |
| <ul> <li>(王) 겸재집(謙廢集)</li> </ul>                            | ( H      | 명별 > 가 > 게      | 원필경집(桂苑筆刺              | #集) > 桂苑筆耕集序                                                       | > 序 > 桂苑筆耕序                                                                                                    |                             |
| <ul> <li>(土) 경당집(敬堂集)</li> <li>(土) 경당집(敬堂集)</li> </ul>      |          |                 |                        |                                                                    |                                                                                                    | (4)                         |
| <ul> <li>(十) 경영성십(景康号集)</li> <li>(十) 경영성십(景康号集)</li> </ul>  | 桂茄       | 筆耕序             |                        |                                                                    |                                                                                                    | (0:0:87/57)                 |
| (十) 台位目(程山栗)                                                | 치치       | 司(編教:憲)         |                        |                                                                    |                                                                                                    |                             |
| (十) 899802(曹珍宝主集)                                           |          | - ( 10.344.8137 | (0)                    |                                                                    | (2)                                                                                                    |                             |
| <ul> <li>(十) 88 升止(収庵遺情)</li> <li>(二) 21 아지(総裁集)</li> </ul> | 하고       | 견대문진총서 원동       | 14) (L)                |                                                                    | 3)                                                                                                    | 오름시고                        |
| <ul> <li>(中) 경압집(微菊集)</li> </ul>                            |          | HILDON LO       |                        | The second                                                         | <b>)</b> '                                                                                                    | 100 J 1 44 100              |
| <ol> <li>(1) 경영당진(長淵受集)</li> </ol>                          | (1)      |                 |                        |                                                                    |                                                                                                    |                             |
| <ul> <li>(中) 경와집(敬寫集)</li> </ul>                            | 淮南       | 入本國兼送           | 詔書等使前都                 | 8統巡官承務郎侍                                                           | 御史內供奉賜紫金魚袋                                                                                                    | 臣崔致遠進所著雜詩賦及表奏集              |
| <ul> <li>(十) 경재유고(敬齋遺稿)</li> </ul>                          | =+       | 八卷具錄如後          | 爱                      |                                                                    |                                                                                                    |                             |
| <ul> <li>(① 경재집(敬齋集)</li> </ul>                             | 私試       | 今體賦五首-          | - 卷五言七言                | 今體詩共一百首                                                            | 一卷雜詩賦共三十首一                                                                                                    | 卷中山覆管集一部五卷桂苑筆耕              |
| <ul> <li>(1) 경정집(敬亭集)</li> </ul>                            | 1        | 如一十卷            |                        |                                                                    |                                                                                                    |                             |
| <ul> <li>(一) 경현재집(警弦齋集)</li> </ul>                          | *        |                 | hid only "My" hart Ald |                                                                    |                                                                                                    |                             |
| ④ 계곡집(谿谷集)                                                  | 石臣       | 目年十二。           | 雛冢四之。富                 | 「栗桴之除。亡义                                                           | ;誠之曰。十年个弟進士                                                                                                    | 。則勿謂音兒。音亦个謂有兒。              |
| <ul> <li>·) 계구암집(戒懼菴集)</li> </ul>                           | 往矣       | 勤哉。無隳〕          | 乃力。臣佩服                 | 【嚴訓。不敢弭忘                                                           | 。懸刺無遑。翼諧養志                                                                                                    | 。實得人百之己千之。觀光六               |
| ④ 계당집(溪堂集)                                                  | 年。       | 金名榜尾。」          | 比時諷詠情性                 | 。寓物名篇。日                                                            | 賦曰詩。幾溢箱篋。但                                                                                                    | 以童子篆刻。壯夫所慙。及忝得              |
| ④ 계서월고(溪西逸稿)                                                | 鱼。       | 皆爲棄物。           | 國以追跡東都                 | 、 筆作飯畫、 湯                                                          | 有賦五首詩一百首。 雜                                                                                                    | 詩賦三十首。共成三篇。爾後調              |
| ④ 계암집(溪巖集)                                                  | 400,000  |                 | 就原会開                   | <b>始合於口 (上/周</b>                                                   |                                                                                                    |                             |
| ④ 계와집(桂窩集)                                                  | 17       | . 川〉未小 聯別。      | ₩/ <b>学</b> 目用)。       | 110 奥於口。11 ]]                                                      | 则学。尤加可隐。公私                                                                                                    | 所局。有果丑苍。益剛局山之               |
| ○ 계원필경집(桂苑筆耕集)                                              | 志。       | 爰標覆置之:          | 名。地號中山                 | 1。逐冠其首。及                                                           | 龍微秩。從職淮南。蒙                                                                                                    | 高侍中專委筆硯。車書輻全。竭              |
| ● 桂苑津耕薬序                                                    | 力抵       | 當。四年用,          | 心。萬有餘首                 | 。然淘之汰之。                                                            | 十無一二。敢比披沙見                                                                                                    | 寶。粗勝毀瓦畫墁。遂勒成桂苑              |
| <ul> <li>校田桂茹筆耕集月</li> </ul>                                | ·[洪爽度 集二 | 十卷。臣適           | 當亂離。寓食                 | 戎幕。所謂饘於                                                            | 是粥於是。輒以筆耕爲                                                                                                    | 目。仍以王韶之語。前事可憑。              |
| <ul> <li>校印桂苑筆耕集用</li> </ul>                                | [徐有架 趾目] | 個像言戀。2          | <b>右</b> 斬 鳥 雀 。 朗     | -<br>-<br>-<br>-<br>-<br>-<br>-<br>-<br>-<br>-<br>-<br>-<br>-<br>- | i田, 自惜微學, 冀渎职                                                                                                  | 案。其詩賦表狀等集 <sup>一</sup> 十八条。 |
| <ul> <li>桂苑筆耕序</li> </ul>                                   | ESE LLD  |                 | 1710-70 180 04         | THE COUNTY OF THE WALL                                             | HIG HIHM NO PEALE                                                                                              |                             |
| 杜范筆耕集卷之一                                                    | PUEITA   | 举进。建建。          | 14 Jan 63 Jan - 1      |                                                                    | The second second second second second second second second second second second second second second second s |                             |
| 桂苑筆耕集卷之二                                                    | 中和       | 六年正月日。          | 前都統巡官                  | 家務即侍御史内                                                            | 供奉賜紫金魚袋臣崔致                                                                                                    | 遠。狀奏。                       |
| 桂苑筆耕集卷之三                                                    | 桂苑       | 筆耕集一部           | 二十卷                    |                                                                    |                                                                                                    |                             |
| 杜范筆耕集卷之四                                                    | 都統       | 巡官侍御史           | 为供奉崔致速                 | 。撰。                                                                |                                                                                                    |                             |
| 杜苑筆耕集卷之五                                                    |          |                 |                        |                                                                    |                                                                                                    |                             |
| 杜范筆耕集卷之六                                                    |          |                 |                        |                                                                    |                                                                                                    |                             |
| 桂苑筆耕集卷之七                                                    |          |                 |                        |                                                                    |                                                                                                    | (5)                         |
| 桂苑筆耕集卷之八                                                    |          |                 | • 012                  | 고자진 ● 지면 ● 시                                                       | 면 🔹 과서 🔹 거문 💿 용어 👛 문                                                                                           | 9 715                       |
| 桂苑筆耕集卷之九                                                    |          |                 | - 01E                  | - 27 - 10                                                          |                                                                                                    | 100 (100 - 100)             |
| <ul> <li>(土) 桂苑筆耕集卷之十</li> </ul>                            |          |                 |                        |                                                                    |                                                                                                    |                             |

### (1) View Original

Original text Selected in the list area will be displayed.

Those Coated in color are name, name of a place, and etc.

# (2) "Korean Anthology in History" Originally connection

"Korean Anthology in History " of the original image link, the connection will be activated. Click on the " Korean Anthology in History " will be connected to the original view.

### (3) TAG

Toggle button for the index display about name, government service. (5) according to Explanatory notes , you can discern the type of tag, and clicking on a specific tag on the bottom, the same original list of tags displayed.

### (4) Read tool

(1) the content in (1) shows only the close-up.

# Korean Literary Collection in Classical Chinese

# ► View Original / reading tools

(2) (3

 $\bigotimes$ 

謝記示權令鄭相充都統狀 <sup>최치원(崔致遠)</sup>

右臣伏奉去年九月九日詔旨。卿曾間道獻章。諸鎭飛檄。便欲長驅 甲馬。親議專征。未卽便來。須權制置。遂命鄭畋等分爲京城四面 都指揮諸道師徒。慮卿偶未委知。故茲詔示者。伏以書曰。無偏無 黨。王化乃興。詩云。不識不知。帝謀是稟。況兵當伐叛。事合從 權。臣去年先因淮北侵彊。後値江南阻路。久屯師旅。未遂戰征。 陛下妙選群才。近分重寄。鄭畋等莫不身先貔武。手運豹韜。旣當 怒髮爭衝。固謂賊胸可揕。仰酬睿獎。竟勵忠誠。臣也遠鎭臨戎。 強隣結憾。唯慙曠職。豈望成功。伏蒙陛下尙念勤勞。曲垂慰諭。 覩上天之慈意。解外地之深憂。旣許將軍獨擧柳營之令。終期叛卒 必歸竹町之誅。臣限守戎藩。不獲稱謝行在。無任感激戰懼之至。 謹奉狀陳謝以聞。謹奏。

# (1) Enlargement / Reduction

'Big A' is to enlarge the size of the text 'Little A' is reduce.

## (2) Print

Prints the currently displayed text.

# (3) Close

# Korean Literary Collection in Classical Chinese

# ► View Original / TAG

| <b>謝詔示權令鄭相充都統狀</b><br>최치원(崔致逸)                                                                       | ())) 읽기도구)            |
|----------------------------------------------------------------------------------------------------|-----------------------|
| 한국역대문접총서 원문보기   해제 및 서지 TAG _ (1)                                                                    | 오류신고                  |
| 右臣伏奉去年九月九日詔旨。卿曾間道獻章。諸鎭飛檄。便欲長驅甲馬。親議專征。未卽便來。須權制置。遂命 <mark>鄭畋</mark> 等分倉 <mark>京城</mark> 四都指揮諸道師徒。慮卿偶未到 | 委知。故玆詔                |
| 示者。伏以書曰。無偏無黨。王化乃興。詩云。不識不知。帝謀是稟。況兵當伐叛。事合從權。臣去年先因淮北侵疆。後值江南祖路。久屯師旅。未遂戰征。陛                               | 下妙選群才。                |
| 近分重寄。 <mark>鄭畋</mark> 等莫不身先貔武。手運豹韜。旣當怒髮爭衝。固謂賊胸可揕。仰酬睿獎。竟勵忠誠。臣也遠鎭臨戎。強隣結憾。唯慙曠職。豈望成功。伏蒙陛下f               | 尙念勤勞。曲                |
| 垂慰諭。覩上天之慈意。解外地之深憂。旣許將軍獨擧柳營之令。終期叛卒必歸竹町之誅。臣限守戎藩。不獲稱謝行在。無任感激戰懼之至。謹奉狀陳謝以聞。』                              | 谨奏。                   |
| ● 이름 ● 관직 ● 지명 ● 서명 ● 관서 ● 건물 ● 용어 ● 물명 ● 기타                                                         |                       |
| (3)<br>(3)<br>(4)<br>(5)                                                                             | (0)                   |
| 朝鮮牧羅先生季文靖公行狀(福近)     (*)       (牧羅藁) > 牧羅藁行狀 > 行狀     비로 기기                                          | ( <b>()</b><br>아아읽기도구 |
| 年譜<br>(翕亭遺叢)>翕亭先生遺稿上>年譜<br>リピンフリ                                                                     | 이 아이 읽기도구             |

### (1) TAG Toggle Button

TAG is disabled, click the button to activate the TAG.

## (2) TAG click

### (3) Search TAG associated

Originally outputed at the bottom of the associated tag.

## (4) DB information

## (5) Shortcuts

Move to the original page.

## (6) Reading Tools

view the current page without moving the original page.

# Korean Literary Collection in Classical Chinese

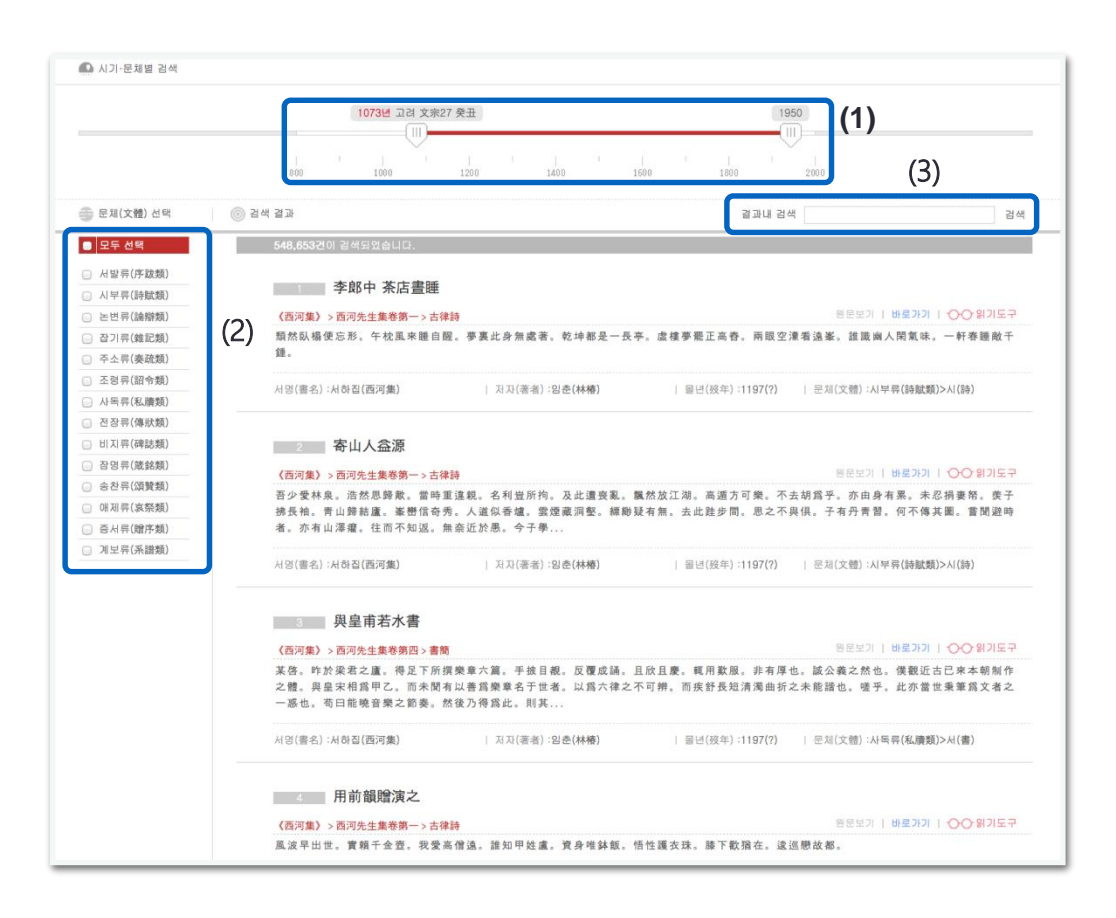

# ► When / Style Search

By combining the style and the birth and death date of author provides a way to search.

### (1) Select time

Set the time interval to move the slide.

## (2) Select style

Click the check box to select the style. Click on the name of the style, the sub style can be selected on a selective basis.

| ● 모두 선택                                                                                                    | <b>548,653건</b> 이 검색되었습니다.                                                        |
|----------------------------------------------------------------------------------------------------|-----------------------------------------------------------------------------------|
| <ul> <li>✓ 서발류(序跋類)▶</li> <li>○ 시부류(詩賦類)</li> </ul>                                                                                                    | □ 서(序) <b>李郎中 茶店晝睡</b> ○ 의(引)                                                     |
| 논면류(調料類)       잡기류(雑記類)       조소롱(素確類)                                                                                                    | ☑ 2(51)             ☑ 加先生集卷第一 > 古律副                 ☑ 川阜(書後)                 ☑ 川島 |
| 조령류(詔令類)       사독류(私牘類)                                                                                                    | <ul> <li>독(讀)</li> <li>평(評)</li> <li>∤하집(西河集)</li> <li>제후(題後)</li> </ul>          |
| <ul><li>● 전장류(傳狀類)</li><li>● 비지류(碑誌類)</li></ul>                                                                                                    | <ul> <li>□ 소서(小序)</li> <li>□ 소(疏)</li> <li>□ 金(述)</li> <li>寄山人益源</li> </ul>       |
| 삼명류(箴銘類)       승찬류(頌贊類)       아제류(哀祭類)                                                                                                    | 西河先生集卷第一 > 古律<br>선택왕료 , 浩然思婷歟。當時重<br>, 浩然思婷歟。當時重                                  |
| → x +1 = /10 + ex     →     →     →     →     →     →     →     →     →     →     →     →     →     →     →     →     →     →     →     →     →     →     →     →     →     →     →     →     →     →     →     →     →     →     →     →     →     →     →     →     →     →     →     →     →     →     →     →     →     →     →     →     →     →     →     →     →     →     →     →     →     →     →     →     →     →     →     →     →     →     →     →     →     →     →     →     →     →     →     →     →     →     →     →     →     →     →     →     →     →     →     →     →     →     →     →     →     →     →     →     →     →     →     →     →     →     →     →     →     →     →     →     →     →     →     →     →     →     →     →     →     →     →     →     →     →     →     →     →     →     →     →     →     →     →     →     →     →     →     →     →     →     →     →     →     →     →     →     →     →     →     →     →     →     →     →     →     →     →     →     →     →     →     →     →     →     →     →     →     →     →     →     →     →     →     →     →     →     →     →     →     →     →     →     →     →     →     →     →     →     →     →     →     →     →     →     →     →     →     →     →     →     →     →     →     →     →     →     →     →     →     →     →     →     →     →     →     →     →     →     →     →     →     →     →     →     →     →     →     →     →     →     →     →     →     →     →     →     →     →     →     →     →     →     →     →     →     →     →     →     →     →     →     →     →     →     →     →     →     →     →     →     →     →     →     →     →     →     →     →     →     →     →     →     →     →     →     →     →     →     →     →     →     →     →     →     →     →     →     →     →     →     →     →     →     →     →     →     →     →     →     →     →     →     →     →     →     →     →     →     →     →     →     →     →     →     →     →     →     →     →     →     →     →     →     →     →     →     →     →     →     →     →     →     →     → | 孝 无方山湿癖 分离方的话 無                                                                   |

## (3) Search within results

In addition, within the current results can be retrieved.

# Search

# Search ► Unified Search

|                                                               |                                                        | MKSTUDY을(를) 통해 접속하였습니 |
|---------------------------------------------------------------|--------------------------------------------------------|-----------------------|
| <u>흘</u> > <u>통합 검색</u><br>Ο 검색할 데이타베이스 선택<br>☞ 한국역대문집총서  ☞ 한 | ব্দ্রভক্ত 🖉 শ্র্বন্য বন্ধ্র 🖉                          |                       |
| O 검색분야                                                        | o a 4 a an 951 2 (5) a a nu a 4                        | 궘                     |
| 통합 검색                                                         | 도서 (4)                                                 | 40 니포기 <i>》</i>       |
| 도서                                                            | (2) <sup>고운집(</sup> 孤雲集)                               |                       |
| 지자                                                            | (S) <sub>DB: 한국문집총간   편찬: 한국고전번역원   저자: 崔致遠(刻丸원)</sub> | 발행년도 : 1926           |
| 지도를 통한 원문 검색                                                  | 계원필경집(桂苑筆耕集)                                           |                       |
|                                                               | DB:한국문집총간   편찬:한국고전번역원   지자: <mark>崔致逸(創치원</mark> )    | 발행빈도 : 1834           |
|                                                               | 고운선생문집(孤璧先生文集)                                         |                       |
|                                                               | DB:한국역대문집총사   핀찬:경인문화사   지자: <mark>補說道(副刻間</mark> )    | 발행년도 : 1926           |
|                                                               | <b>減</b> 減 (1)                                         |                       |
|                                                               | <u>최</u> 치원(崔致遠)                                       |                       |
|                                                               | DB: 한국역대문집홍서   생음년도: 857年(新羅 憲安王1)~?                   |                       |
|                                                               |                                                        | (4)                   |
|                                                               |                                                        |                       |

## (1) Search word

Enter your search term.

### (2) Select the database

Specifying a particular database, you can search

## (3) Search field

Based on 'Search' results.

## (4) Read more

If you have a large number of search, click <u>'xxx in more</u>' click, you can view a list of the full results.

### (5) Search within results

# Search ► Search for through the map

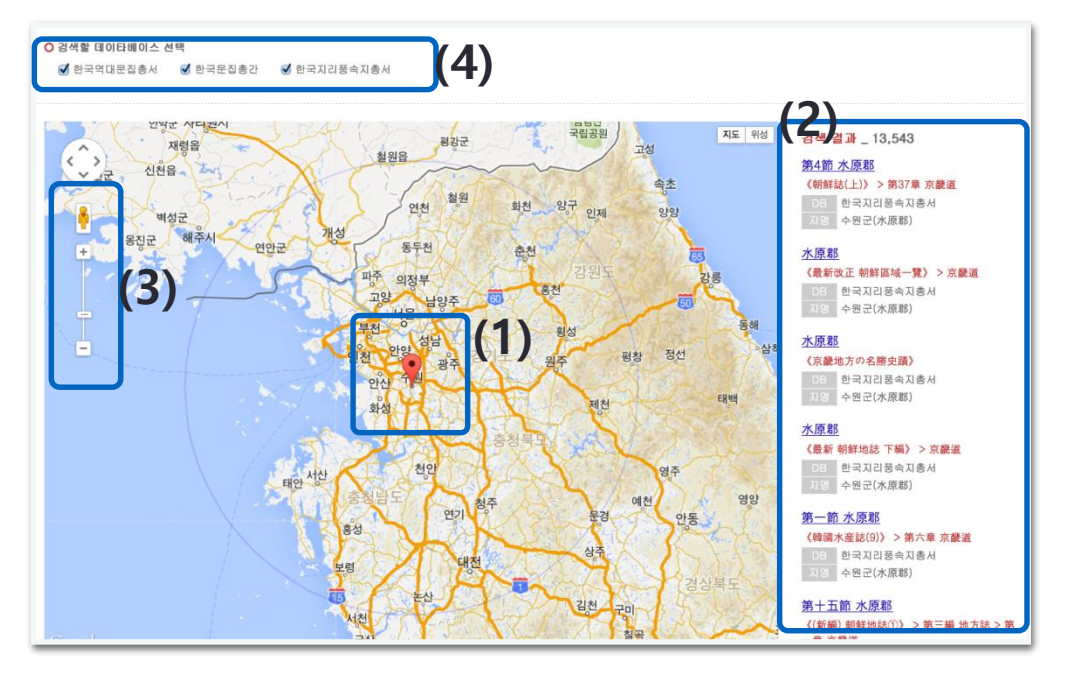

Connecting the name a place and the coordinates on the map make it easy to find the original contents.

# (1) The center of the map area to search-and-drop

Search for a mouse click, double-click the local area in the center of the map as you move around the center of the circle is born.

### (2) Search Results

One related area included in the original list is displayed.

### (3) Radius adjustment

Click + / - , level up or down the map, you can adjust the search scope Originally.

### (4) Select the database to search

You can only search for specific database.